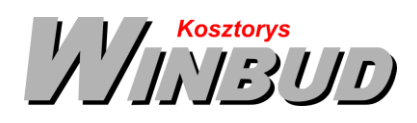

## Opis działania nowych funkcji w programie WINBUD Kosztorys w wersji 2021.10

### 1. Import przedmiarów PDF Kobra - nowy szablon<sup>1</sup>

W najnowszej wersji programu, dodane zostały nowe szablony importu przedmiarów PDF utworzonych w programie Kobra

Aby zaimportować przedmiar lub kosztorys zapisany w pliku PDF należy:

- wybrać menu Dokument,
- następnie Import\Plików PDF,

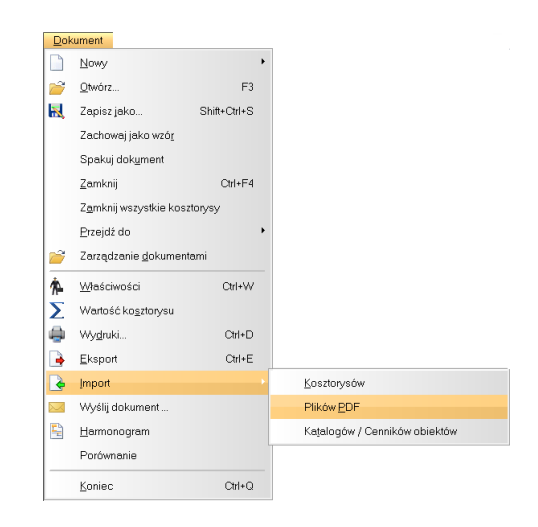

• w oknie Kreatora importów wskazać plik PDF do wczytania

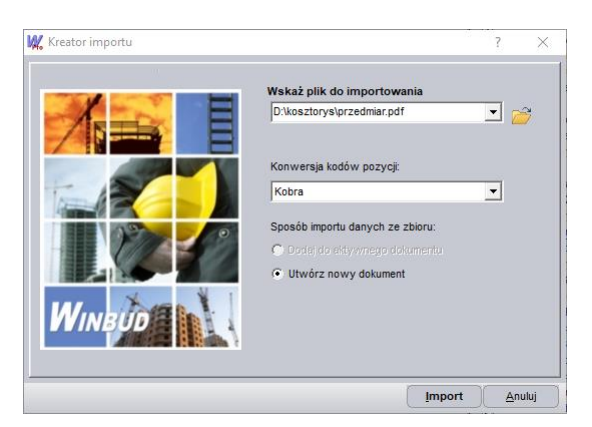

- wybrać konwersję kodów pozycji (program proponuje konwersję w zależności od programu, w jakim był wygenerowany wydruk/pdf )
- kliknąć Import,
- w oknie Zarządzania dokumentami wpisać\zmienić nazwę kosztorysu,

| Ookument     Edycja     Wdok     Opcja       Image: Status (A)     Image: Status (A)     Image: Status (A)     Image: Status (A)       Image: Status (A)     Image: Status (A)     Image: Status (A)     Image: Status (A)       Image: Status (A)     Image: Status (A)     Image: Status (A)     Image: Status (A)       Image: Status (A)     Image: Status (A)     Image: Status (A)     Image: Status (A)       Image: Status (A)     Image: Status (A)     Image: Status (A)     Image: Status (A)       Image: Status (A)     Image: Status (A)     Image: Status (A)     Image: Status (A)       Image: Status (A)     Image: Status (A)     Image: Status (A)     Image: Status (A)       Image: Status (A)     Image: Status (A)     Image: Status (A)     Image: Status (A)       Image: Status (A)     Image: Status (A)     Image: Status (A)     Image: Status (A)       Image: Status (A)     Image: Status (A)     Image: Status (A)     Image: Status (A)       Image: Status (A)     Image: Status (A)     Image: Status (A)     Image: Status (A)       Image: Status (A)     Image: Status (A)     Image: Status (A)     Image: Status (A)       Image: Status (A)     Image: Status (A)     Image: Status (A)     Image: Status (A)       Image: Status (A)     Image: Status (A)     Image: Status (A)     Image: Status (A) <t< th=""><th>- <b></b></th></t<>                                                                                                    | - <b></b>                      |
|----------------------------------------------------------------------------------------------------|--------------------------------|
| Constraints (A)     Constraints (A)     Constraints (A)     Constraints (A)     Constraints (A)     Constraints (A)     Constraints (A)     Constraints (A)     Constraints     Constraints     Constrain |                                |
|                                                                                                    | iye<br>yey<br>ier przykład (1) |
| Komentarz<br>Odówież listę piłków                                                                                                    | _                              |

<sup>&</sup>lt;sup>1</sup> Funkcja dostępna jest tylko w programie WINBUD Kosztorys PROF.

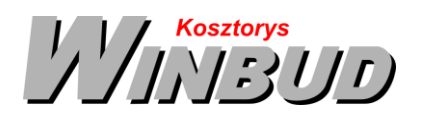

- kliknąć Otwórz,
- przejrzeć/zapisać raport podsumowujący wygenerowany po imporcie.

Po zakończeniu importu program proponuje uzupełnienie nakładów:

| WINBOD K |                                                                                                    |  |
|----------|----------------------------------------------------------------------------------------------------|--|
| ?        | Do zaimportowanego dokumentu można wczytać nakłady z bazy<br>katalogowej korzystając z funkcji: Dokument\Uzupelnij nakłady w<br>kosztorysie.<br>Czy chcesz teraz uzupelnić nakłady do całego kosztorysu? |  |
|          | Iak                                                                                                    |  |

Przed przystąpieniem do pracy z zaimportowanym kosztorysem należy go sprawdzić.

Z przedmiaru można opracować kosztorys szczegółowy, uzupełniając nakłady z bazy katalogowej. Program przyporządkowuje nakłady na podstawie kodu pozycji.

Dane, jakie mają być podmienione wraz z nakładami można wybrać w menu *Opcje\Opcje programu* na zakładce *Przenoszenie pozycji* robót.

Aby uzupełnić nakłady do wszystkich pozycji w dokumencie należy:

- otworzyć kosztorys, w którym mają być uzupełnione nakłady,
- kliknąć na ten kosztorys,
- kliknąć na ikonkę <sup>K</sup>
   lub

wybrać z menu Dokument\Uzupelnij nakłady w kosztorysie.

Aby uzupełnić nakłady wybranej pozycji należy:

- kliknąć prawym przyciskiem myszy na pozycje, dla której mają uzupełnione nakłady z bazy katalogowej;
- z menu wybrać Uzupełnij nakłady.

Zobacz tez samouczek https://winbudkosztorys.pl/Pobierz\_samouczki

#### 2. Grupowanie/filtrowanie bazy katalogowej wg typów robót

W panelu z katalogami dodaliśmy nową zakładkę Filtrowanie, na której widoczna jest cała baza KNR (wszystkie katalogi KNR, KNR W, KNNR. PKZ, ZKNR, PNP, KSNR). Możemy na niej wyfiltrować i wyświetlić katalogi z wybranej grupy robót np. roboty budowlane, drogowe czy inne.

| S . M 🖷 🖷 . J . G . S . M 🖉 🛛 🖉 🖉 🖉 |                                                                                                    |
|-------------------------------------|----------------------------------------------------------------------------------------------------|
| Nazwa                               | Jednostkia Okmiar Wiertość a 🖉 0001 - Roboty zienne (wydanie i 1991r.) (KVR)                                                                                                    |
|                                     | <ul> <li>0002 - Konstrukcje budowlane budownictwa opółnego (wydanie i 1992r.) (KNR)</li> </ul>                                                                                                    |
| boty ziemne                         | 0003 - Roboty remontowe opóinobudowlane (wydanie i 1991r.) (KNR)                                                                                                    |
| boty fundamentowe                   | 😥 0044 - Instalacje sanitarne. tom i (wyd.i 1991r.) (KNR)                                                                                                    |
| ontaž hali                          | 😥 0048 - Sieci zewnętrzne - przyłącza, tom I (wyd.) 1991r.) (KNR)                                                                                                    |
| iany ostenowe                       | 2005 - Instalacie elektryczne i roboty kablowe (wydanie i 1991 r.) (KNR)                                                                                                    |
|                                     | 0006 - Newlerzchnie na drogach (ulicach (wydanie (1991r.) (KNR))                                                                                                    |
|                                     | 2 0010 - Zewnetrzne seci cieptiwnicze z nar preizpiwanych (pm. wydl 1995r ) (208)                                                                                                    |
|                                     | 0011 National construction and a second second seco |
|                                     | 0012 - Układane obdek z kamieni sztucznych na kiel (izm. wyd III 1997/ ( (KNR)                                                                                                    |
|                                     | 0.12 High face obtain a terminal extrement on Mar (see and 1992) 1 (1927)                                                                                                    |
|                                     | Party independent process and the manufacture of the state of the stat |
|                                     | to be a submitted where the submitted where the submitted wheee the submitted wheee th |
|                                     | 1220 ( (NH)                                                                                                    |
|                                     | 0014 - Hobbry 2 gpsu i pretabrykatow gpsuwych, supement do kmr 2-02 (gm, wyd.) toder.) (KNH)                                                                                                    |
|                                     | OD15 - Pokrycia dachowe. uzupekienia do knr 2-02 rozdział 05. wydanie 897 (gm, wyd. I 1997r.) (KNR)                                                                                                    |
|                                     | 💉 0016 - Roboty murowe w technologi "ytong" uzupełnienia do knr 2-02 tam (, rozdział 01 (gm, wyd.) 1997r.) (KNR)                                                                                                    |
|                                     | 💉 0017 - System ociepiania ścian zewnętrznych budynków ceresit. użupetnienie do kmr 2-02 rozdziat 09, 26 (gm, w                                                                                                    |
|                                     | 1998r.) (KNR)                                                                                                    |
|                                     | n 0018 - Okładziny ścian zewnętrznych z paneł (gm, wyd.) 1998r.) (KNR)                                                                                                    |
|                                     | 0019 - Stalorka-pcv, aluminium, uzupetnienie do km 2-02 rozdz, 10-stolarka, km 4-01 rozdz, 05-roboty stolarskie (ipr                                                                                                    |
|                                     | 1999r.) (KNR)                                                                                                    |
|                                     | Ø020 - Konstrukcje betonowe i zebetowe monołkyczne w deskowaniu peri uzupelnienie do knr 2-02.1 (rozdz.02 (<br>1990r.) (KUR)                                                                                                    |
|                                     | <ul> <li>0021 - Domy drawniane w technologi kanadviskiej uzucelniene do knr 2-02, rozdzieł 03 (km. wyd.) 1998 r.) (KNR</li> </ul>                                                                                                    |
|                                     | 0022 Dolancia declarada a secto termenabaj la technologi dad umovalencia da lar 2.02 conditial 05 (lam anal)                                                                                                    |
|                                     | warm warm a party approximation of the second second                                                                                                    |
|                                     |                                                                                                    |
|                                     | 0022 - Systemy ocepients scen zewnętrznych budynków atlas stopter, atlas roker uzupet do knr 2-02, rozdz 09, 20                                                                                                    |
|                                     | wyd Tasar ( (KNR)                                                                                                    |
|                                     | <ul> <li>0024 - Sciany z płyt gpsowo-włoknowych fermaceli uzupełnienie do knr 2-02, rozdział 20, (gm, wyd.12000r.) (Kl.</li> </ul>                                                                                                    |
|                                     | 10025 - Roboty materskie antykorozyjne i chemoodporne (kgm, wyd.12000r.) (KNR)                                                                                                    |
|                                     | 0026 - System renowacji starego budownictwa wg technologii schomburg (ipm, wyd.(2000r.) (KNR)                                                                                                    |
|                                     | 👘 0027 - Roboty murowe w systemie porotherm, uzupelnienie do kmr 2-02, tom (, rozdział i (gm, wyd i 1999r.) (KVR)                                                                                                    |
|                                     | 0025 - Technologia docieplania budynków woj systemów dryviť, uzupelnienie do knr 2-02, tom I, rozdział 26, (igm.)                                                                                                    |
|                                     | 2000 ( ) (508)                                                                                                    |
|                                     | 0529 - Roboty izol wo technologii dellermann wysokoeliastyczny system superfiles-10 uzup - knr 2-02.1 (nz. 06 (or                                                                                                    |
|                                     | 2000r J (KNR)                                                                                                    |
|                                     | 00% Street tabateus caranteres, tabateus nachtateus na hallach trateusentument, ter 2,02 mil.                                                                                                    |
|                                     | wel (200)                                                                                                    |
|                                     | 0.011. Installation users under vienal ciedal C o. correspondences under a rest the effect due tarband here.                                                                                                    |
|                                     | Der war 2001 (200)                                                                                                    |
|                                     |                                                                                                    |
|                                     | FILTROWANE (KNCK / KNIR-y ERRATA / KNIR-y (KNP - Wyd 1 / KNP / KNR W / KSHR-y / Orgbud / PKZ / Z                                                                                                    |
|                                     | Brothold: 1.00 Digman: 1.00                                                                                                    |
|                                     |                                                                                                    |
|                                     | Liczba poz                                                                                                    |
| Roboty przygotowawcze               |                                                                                                    |
|                                     |                                                                                                    |
|                                     |                                                                                                    |

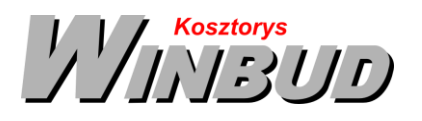

Aby wyfiltrować katalogi danej grupy robót należy przejść na zakładkę "Filtrowanie", kliknąć na ikonkę i wybrać z listy grupę robót:

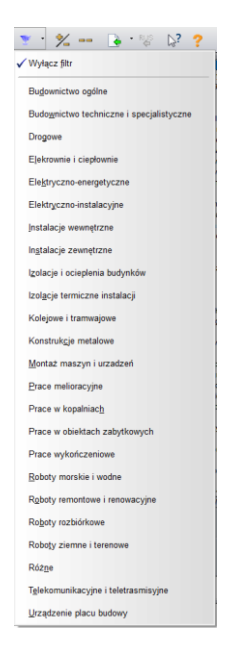

# **3.** Optymalizacja wyszukiwania po kodzie w głównym oknie programu - "*Szukaj dalej*".

Aby wyszukać pozycję, katalog o danym kodzie należy:

- kliknąć na panel z katalogami
- wpisać kod pozycji, katalogu w pole "Szukaj wg kodu"
- kliknąć enter
- kliknąć ikonkę "Szukaj dalej" , jeśli chcemy kontynuować wyszukiwanie

|  | <ul> <li>Constraints and a straints and a straints and a straint and a straint and a straint and a straint and a straint and a straint and a straints and a straints an</li></ul> |
|--|----------------------------------------------------------------------------------------------------|
|  | FILTROWANIE (KNCK / KNNR-y ERRATA / KNNR-y (KNP - Wyd. I / KNP / KNR (KNR W / KSNR-y / Orgbud / PKZ / ZKNR                                                                                                    |
|  |                                                                                                    |
|  |                                                                                                    |

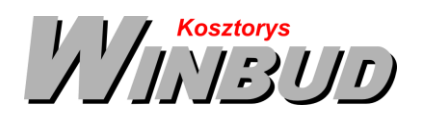

### 4. Modyfikacja importu kosztorysów z programu BIMestiMate (dawna Zuzia)

Aby zaimportować kosztorys należy

- wybrać menu *Dokument*,
- następnie Import/Kosztorysów,
- w oknie Kreator importu w polu "Wskaż plik do importu" wpisać ścieżkę lub wskazując, gdzie ma być zapisany plik,
- podać nazwę pliku,
- zaznaczyć opcję Utwórz nowy dokument,
- kliknąć Import,
- wpisujemy nazwę kosztorysu, z jaką chcemy wczytać kosztorys
- kliknąć "Otwórz"

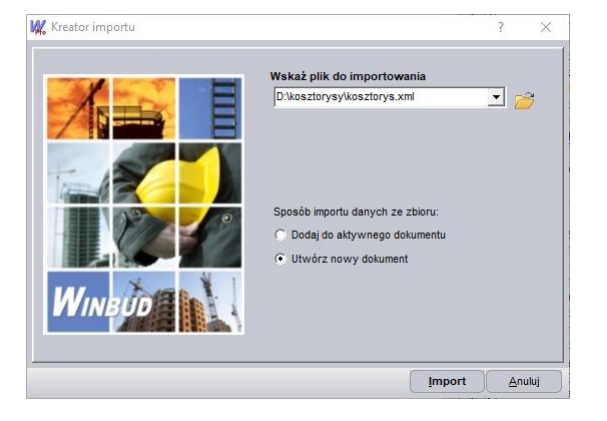

Zobacz tez samouczek https://winbudkosztorys.pl/Pobierz\_samouczki

## 5. Zastosuj ten kod CPV do wszystkich pozycji w aktualnym elemencie

Aby skopiować kod CPV z danej pozycji/elementu do wszystkich pozycji w obrębie danego elementu, należy wcisnąć ikonę

"zastosuj ten kod CPV do wszystkich pozycji w aktualnym elemencie"

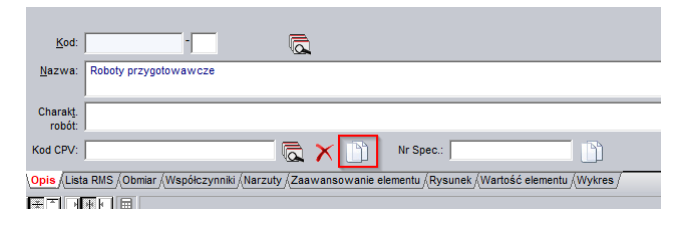